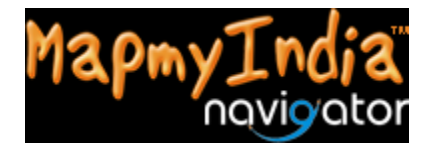

## Quick tips to search your destination on MapmyIndia Navigator

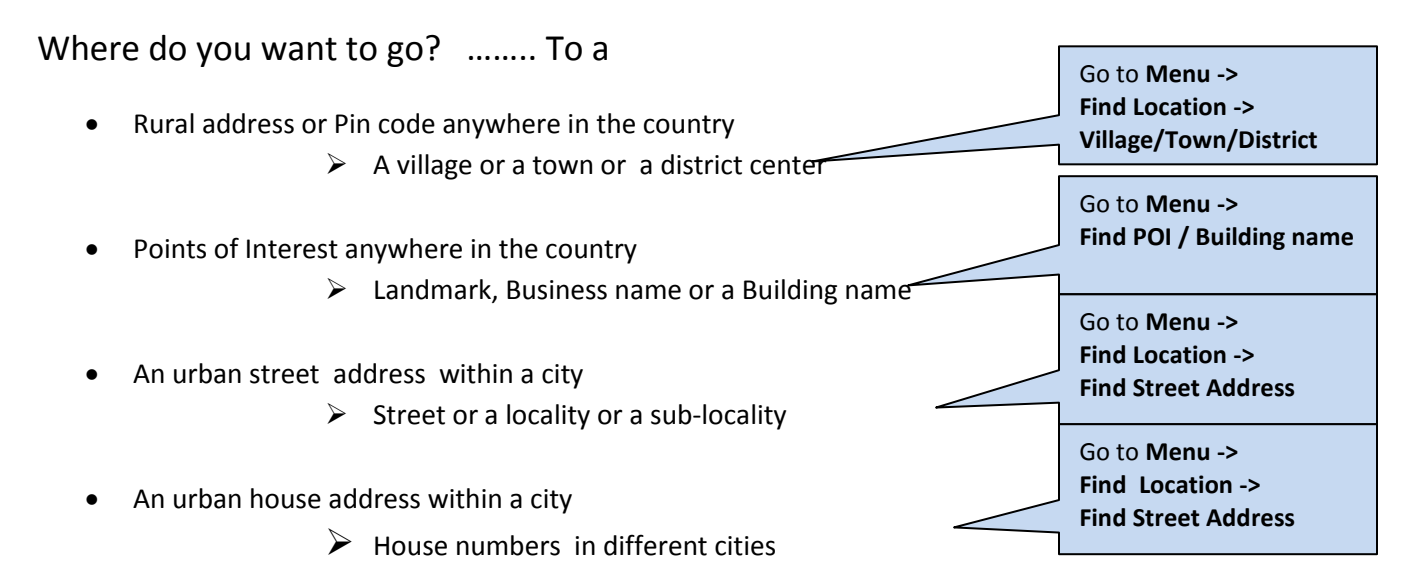

Get search tips for the above types of addresses on next page! Here, we would like you to get a little familiar with user interface -

First screen when you launch navigation on your MapmyIndia Navigator

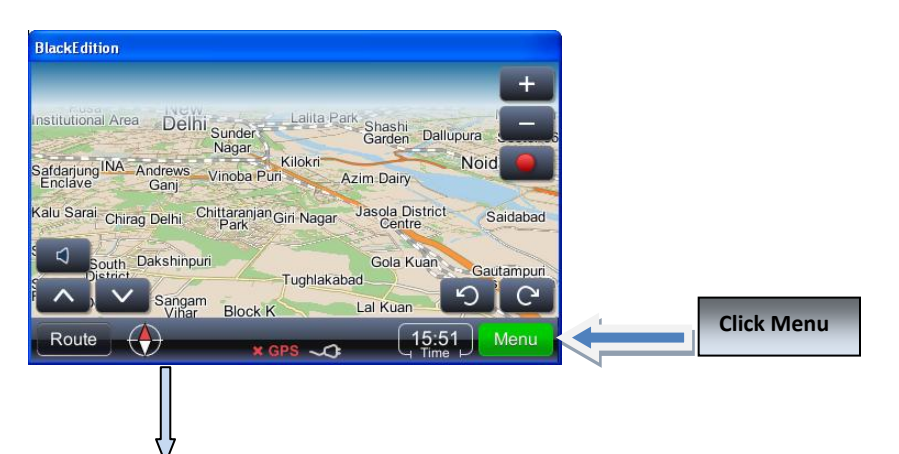

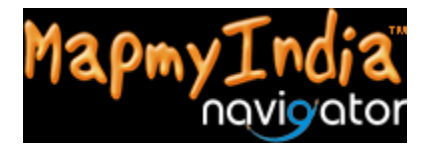

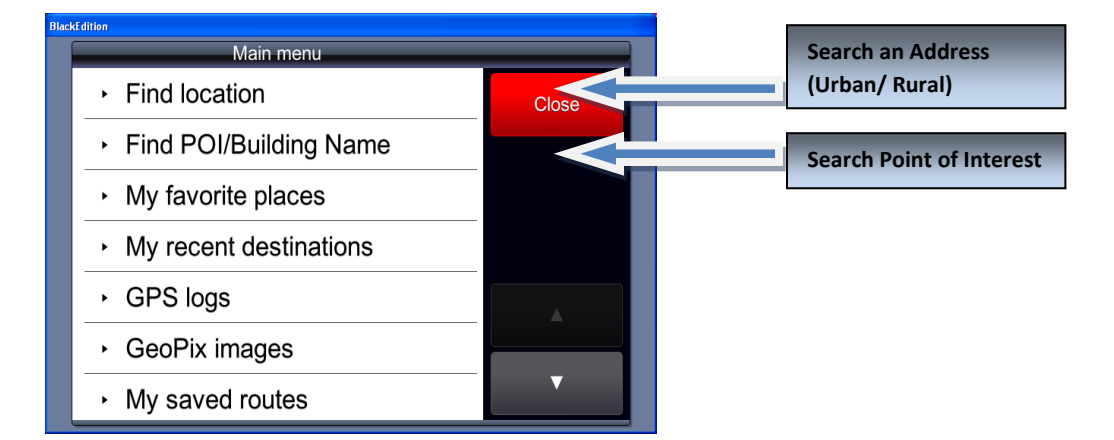

## 1. Rural address/ Pincode anywhere in the country - Searching for a village/town/district

Two search options:

- 1. Search for a village or a town or a district center independently
- 2. Search for a village or a town within a district, if you know the corresponding district's name
- 3. Search for a Pincode

#### Option 1 – Go to Find Location -> Find Village/town/district center

You will see the following screen:

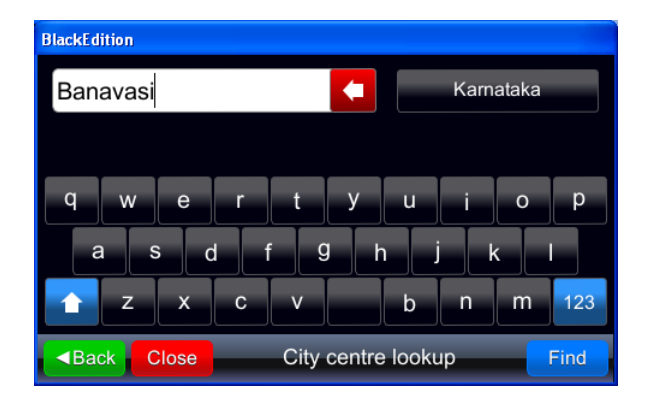

- Select state.
- Enter one of the following that you want to search:
- A village or
- A town or
- A district name

So if user wants to search Banavasi village in Karnataka, he just need to key-in "Banavasi" under Karnataka state filter (*Please see the snapshot above*). The Result will display all the villages named Banavasi in Karnataka state

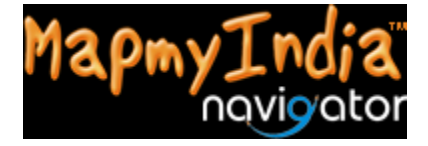

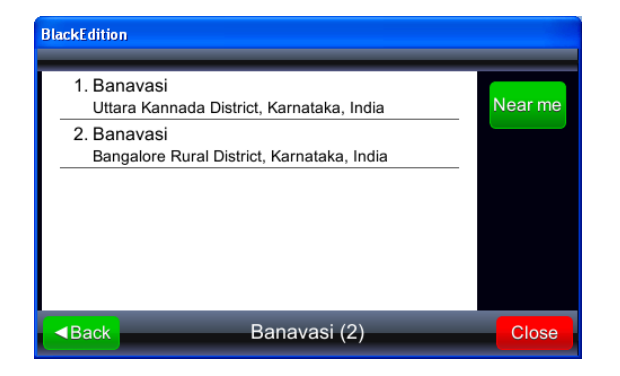

# Similarly you can try searching for towns and district centers as well. Some examples are mentioned below:

Towns:

- Moradabad in Uttar Pradesh
- Hansi in haryana
- Akola in Maharashtra
- Nashik in Maharashtra

Villages:

- Kirat Pur in Uttar Pradesh
- Veliyur in Tamil Nadu

District

- Kancheepuram District in Tamil Nadu
- Hardwar district in Uttaranchal

#### Option 2: Go to find Street Address - for searching a village/town within a district

Example Address:- Banavasi, Uttara Kannada District, Karnataka

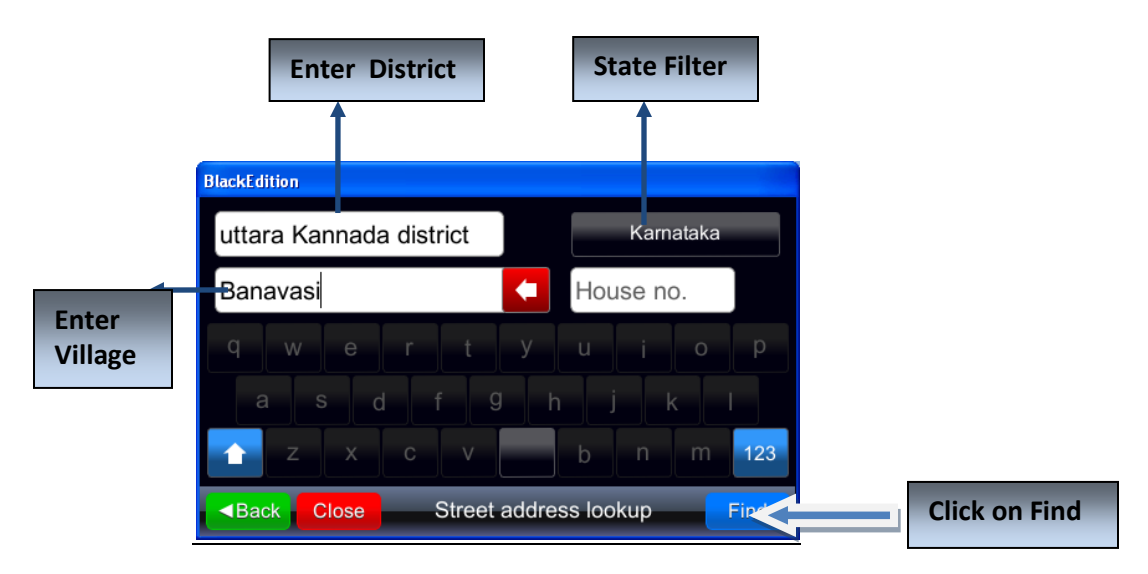

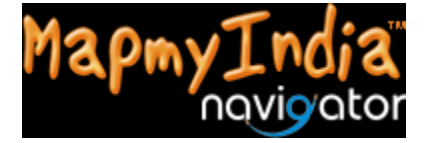

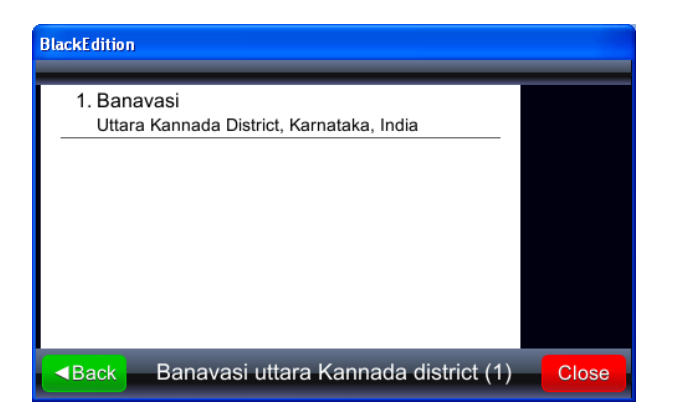

Note : Inorder to search Villages under Find Street Option, User must know the corresponding district names, Inorder to overcome this limitation, use Find City Centre option (Option 1 above)

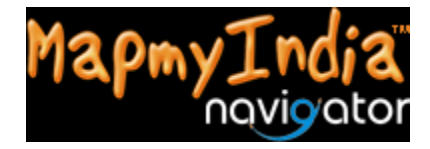

#### SEARCH A PINCODE

| 110012     |       | Delhi     |
|------------|-------|-----------|
| 1 2 3      | 4 5 6 | 7 8 9 0   |
|            | , ( ) | @ \$ !    |
| <u></u> ?" | + '   | & * # abc |

Option 3 – Go to Find Location -> Find Village/town/district center

- Select state.
- Enter Pincode that you want to search
  - o Eg-110012

The result will display list of localities covered by a Pincode.

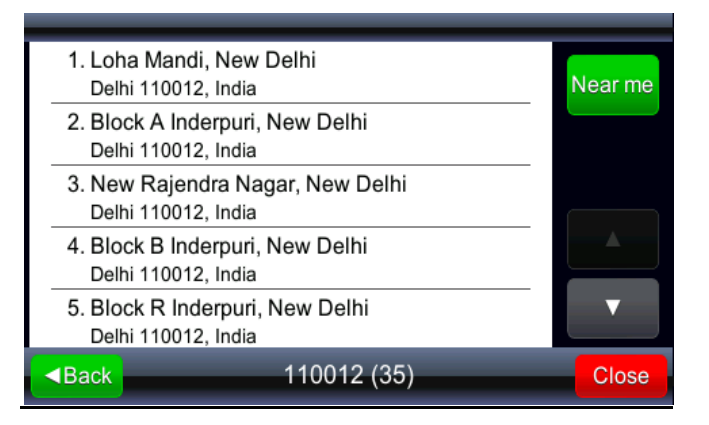

## 2. Points of Interest anywhere in the country

A **point of interest**, or **POI**, can be a business entity (Nokia, Infosys), a popular landmark(Taj Mahal, India gate) or a building name (DLF cyber city, Ambience Mall).

Some new search features introduced in MMI version 8.1:

- Single line search -
  - In a single text box, enter whatever you know about the POI you are searching for-
    - POI name
    - POI category
    - POI address

No need to filter your POI search by city or category anymore!

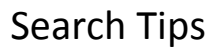

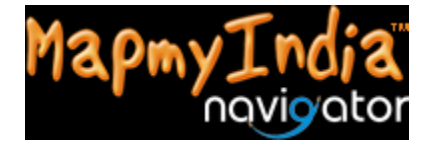

Let us look at some examples now!

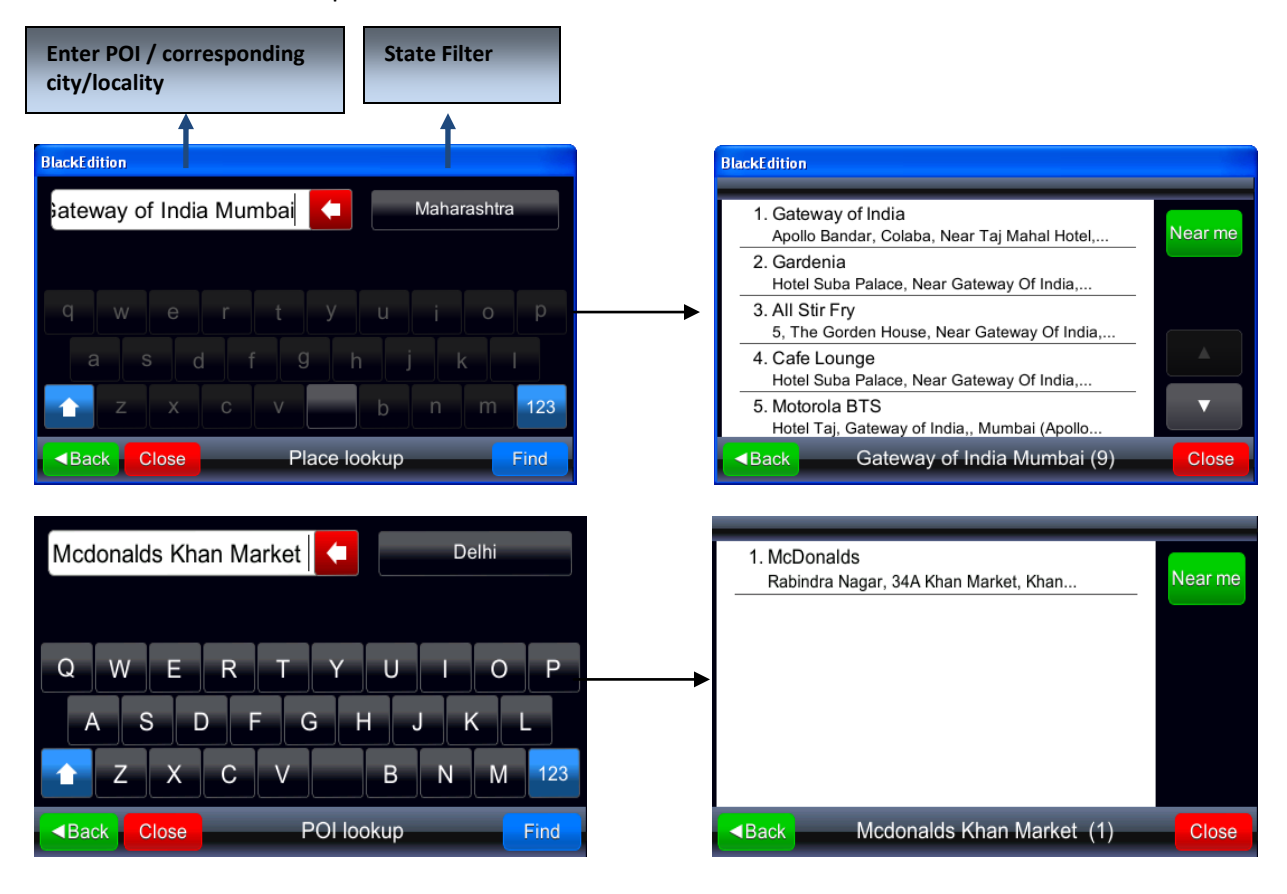

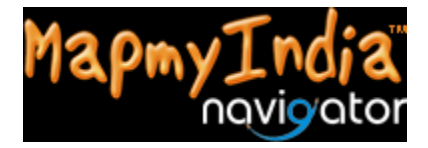

Keyword/category search

| ast Food , Gk2                   | 1. Madhuvan Chinese Fast Food<br>Near Local Shopping Complex, E Block,                      |
|----------------------------------|---------------------------------------------------------------------------------------------|
|                                  | 2. Nirulas Ice Cream<br>E-564, Greater Kailash (GK) 2, Block E Greater                      |
| 1 2 3 4 5 6 7 8 9 0              | <ul> <li>3. Defence Bakery</li> <li>M70, M Block Market, Greater Kailash (GK) 2,</li> </ul> |
| - / · · ( ) @ \$ !               | 4. Snob<br>M 48, Greater Kailash 2, Block M Market                                          |
| <mark>全</mark> ? " + ' & * # abc | 5. Subway<br>75, M-Block, Main Market, Near Anupam                                          |
| Close POI lookup Find            | ■Back Fast Food , Gk2 (17)                                                                  |

## 3. Searching a street address in a city

Searching a street level address (Street name, colony, locality, sub-locality, block, pocket etc.) Example addresses that can be searched using this option:

- 1. Block S, Greater Kailash 2, New Delhi
- 2. Sansad Marg, New Delhi
- 3. Connaught Place, New Delhi
- 4. Sector 8 RK Puram, New Delhi
- 5. Pocket 3, Sector D Vasant Kunj, New Delhi
- 6. Swami Vivekanand Road, Bandra West, Mumbai
- 7. Suncity Layout, JP Nagar Phase 7, Bangalore
- 8. 5th Cross Road, Block 1 Jayanagar, Bangalore
- 9. Navrangpura, Ahmedabad, Gujarat

#### Street address typically has all or some of the following components:

#### City Name, Locality Name, Sub-locality Name, Street/Road Name

This is how the above example addresses can be broken into these components:

| Sample address                       |             | Data De     | efinition              |           |
|--------------------------------------|-------------|-------------|------------------------|-----------|
| Sample address                       | Sublocality | Street      | Locality               | City      |
| Block S, Greater Kailash 2, New Deli | Block S     |             | Greater Kailash 2      | New Delhi |
| Sansad Marg, New Delhi               |             |             |                        |           |
|                                      |             | Sansad Marg |                        | New Delhi |
| Connaught Place, New Delhi           |             |             | Connaught Place        | New Delhi |
| Sector 8 RK Puram, New Delhi         |             |             | <b>RK Puram Sector</b> | New Delhi |

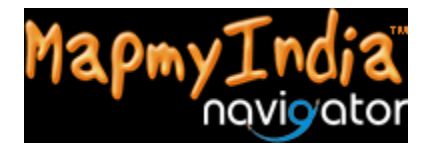

|                                               |          |                 | 8                 |           |
|-----------------------------------------------|----------|-----------------|-------------------|-----------|
|                                               |          |                 | Vasant Kunj       |           |
| Pocket 3, Sector D , Vasant Kunj, New Delhi   | Pocket 3 |                 | Sector D          | New Delhi |
| Swami Vivekanand Road, Bandra West,           |          | Swami Vivekanad |                   |           |
| Mumbai                                        |          | road            | Bandra West       | New Delhi |
|                                               | Suncity  |                 |                   |           |
| Suncity Layout, JP Nagar Phase 7, Bangalore   | Layout   |                 | JP Nagar Phase 7  | Bangalore |
| 5th Cross Road, Block 1, Jayanagar, Bangalore |          | 5th Cross Road  | Block 1 Jayanagar | Bangalore |
| Navrangpura, Ahmedabad, Gujarat               |          |                 | Navrangpura       | Ahmedabad |

This is how these addresses are searched on MapmyIndia navigator:

### Tap on Find Location to get to the following screen

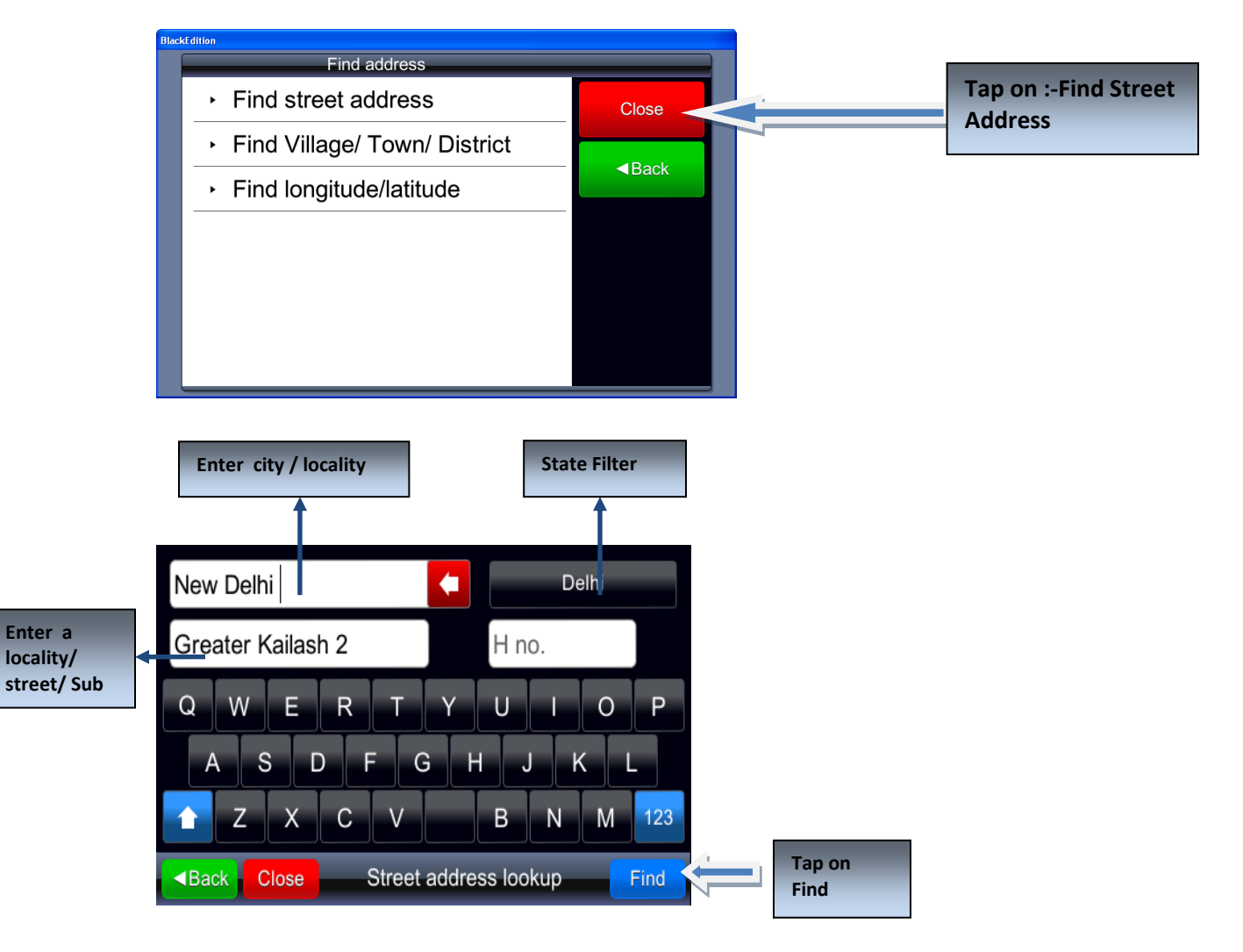

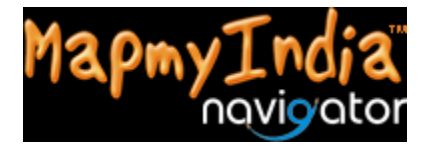

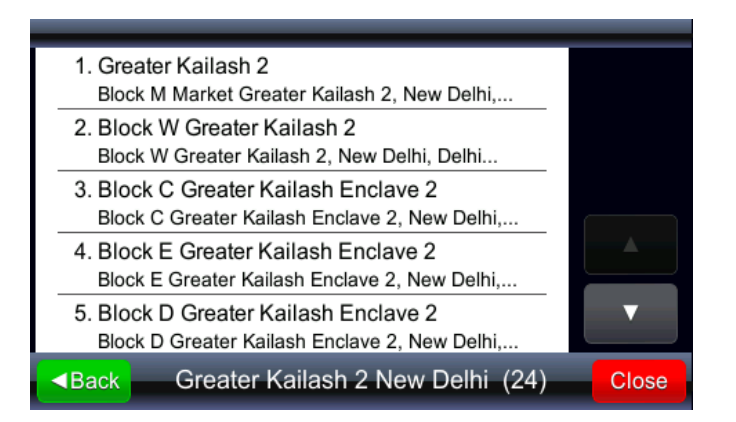

## Select your destination and simply click 'Navigate To'..

#### Let us search for one Address from the list

Suncity Layout, JP Nagar Phase 7, Bangalore

You can search for Suncity Layout either within Jp Nagar Phase 7 or Bangalore

| BlackEdition                                                                                          |                               | BlackEdition                                                       |      |
|----------------------------------------------------------------------------------------------------|-------------------------------|--------------------------------------------------------------------|------|
| JP Nagar phase 7                                                                                      | Karnataka                     | 1. Suncity Layout<br>JP Nagar Phase 7, Bangalore, Karnataka, India |      |
| Suncity Layout                                                                                        | House no.                     | 2. Suncity Layout JP Nagar Phase 7, Bangalore Karnataka, India     |      |
| q     w     e     r     t     y       a     s     d     f     g     t       2     x     c     v     t | u i o P<br>j k l<br>b n m 123 |                                                                    |      |
| Back Close Street addre                                                                               | ess lookup Find               | ■Back Suncity Layout JP Nagar Phase 7 (2) C                        | lose |

#### Method 1

Method 2

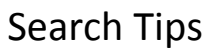

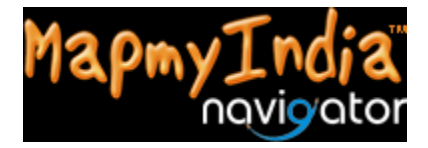

| BlackEdition                             | BlackEdition                                                       |
|------------------------------------------|--------------------------------------------------------------------|
| Bangalore Karnataka                      | 1. Suncity Layout<br>JP Nagar Phase 7, Bangalore, Karnataka, India |
| Suncity Layout House no.                 | 2. Suncity Layout JP Nagar Phase 7, Bangalore Karnataka, India     |
| q w e r t y u i o p<br>a s d f g h j k l |                                                                    |
| A Back Close Street address lookup Find  | ■Back Suncity Layout Bangalore (2) Close                           |

<u>Please try out the examples above by putting city or locality in Box 1 and sub-locality or street or</u> <u>locality in box 2.</u>

4. Searching a House number in a city

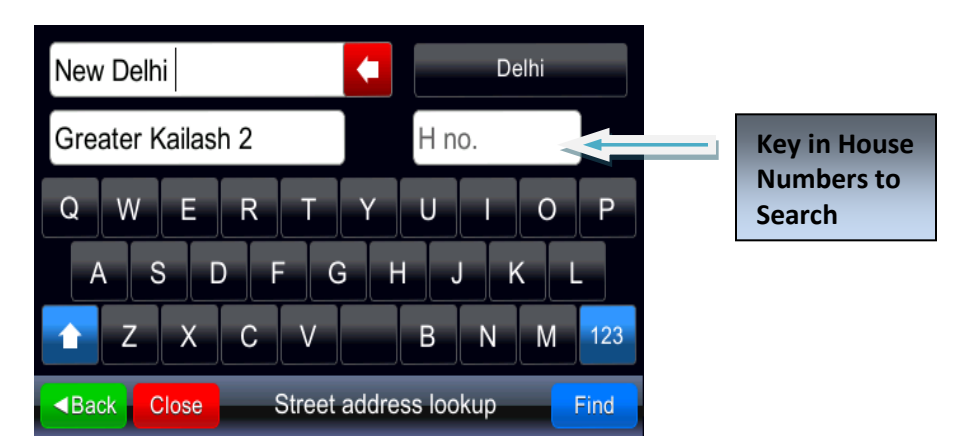

Example house numbers that can be searched using this option:

A house address typically has all or some of the following components:

House Number, City Name, Locality Name, Sub-locality Name, Street/Road Name

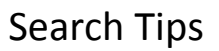

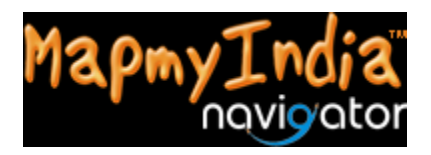

|                                     |            | C               | oata Definition |                |                 |
|-------------------------------------|------------|-----------------|-----------------|----------------|-----------------|
| Sample House Address                | City       | Locality        | Sublocality     | Street         | House<br>Number |
| 5-10-30-18,Secretariat Area,Hill    |            |                 | Secretariat     |                |                 |
| Fort                                | Hyderbad   | Hill Fort       | Area            |                | 5-10-30-18      |
| 867, 3rd Cross Road, Hal stage2,    |            |                 |                 |                |                 |
| Indiranagar                         | Bangalore  | Indiranagar     | HAL Stage 2     | 3rd Cross road | 867             |
| 681, 17th C Main Road, Block 6,     |            |                 |                 | 17th C Main    |                 |
| Koramangala                         | Bangalore  | Koramangala     | Block 6         | Road           | 681             |
| G12/13, Anna Nagar East,<br>Chennai | Chennai    | Anna Nagar East |                 |                | G12/13          |
| 89/55, Pantheon Road, Egmore        | Chennai    | Egmore          |                 | Pantheon Road  | 89/55           |
| C22,Bandra Kurla                    |            |                 | Bandra Kurla    |                |                 |
| Complex,Bandra East, Mumbai         | Mumbai     | Bandra East     | Complex         |                | C22             |
| A20,Andheri East,Mumbai             | Mumbai     | Andheri East    |                 |                | A20             |
| 16B,Koregaon Park,Pune              | Pune       | Koregaon Park   |                 |                | 16B             |
| SCO-51, Sector-21-C, Chandigarh     | Chandigarh | Sector 21C      |                 |                | SCO 51          |
|                                     |            |                 | Block B Type    |                |                 |
| B2/1377, Sector 39-B, Chandigarh    | Chandigarh | Sector 39B      | 2               |                | 1377            |
|                                     |            | South Extension |                 |                |                 |
| D-15, South Extension Part 1        | New Delhi  | Part 1          | Block D         |                | 15D             |
| A 14/11, Vasant Vihar, New Delhi    | New Delhi  | Vasant Vihar    | Block A         |                | A14/11          |
| A-53, Vasant Vihar                  | New Delhi  | Vasant Vihar    | Block A         |                | 53              |

#### House number search patterns

Indian house address follows different search patterns in different cities. Mapmyindia house data is build around localized search preferences of the user.

In mapmyindia product, a house numbers can be searched using one of the following combination: -

- a. City>locality>house number
- *b. City>street>house number*
- *c. Locality>sublocality>house number*
- d. Locality>street >house number

This is how the above examples can be searched -

|                                       |                                  | Search Patterns                                |                                |  |  |
|---------------------------------------|----------------------------------|------------------------------------------------|--------------------------------|--|--|
| Sample House Address                  | Search Box 1<br>(City/ Locality) | Search Box 2<br>(Locality/Sublocality/ Street) | Search Box 3<br>(House Number) |  |  |
| 5-10-30-18,Secretariat Area,Hill Fort | Hill Fort                        | Secretariat Area                               | 5-10-30-18                     |  |  |

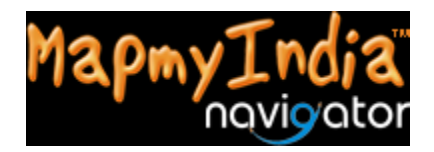

|                                             | Hyderabad            | Secretariat Area     | 5-10-30-18 |
|---------------------------------------------|----------------------|----------------------|------------|
| 867 3rd Cross Road Hal stage? Indiranagar   | Indiranagar          | 3rd Cross road       | 867        |
|                                             | HAL Stage 2          | 3rd Cross road       | 867        |
| 681 17th C Main Road Block 6 Koramangala    | Koramangala          | 17th C Main Road     | 681        |
|                                             | Block 6              | 17th C Main Road     | 681        |
| G12/13, Anna Nagar East, Chennai            | Chennai              | Anna Nagar East      | G12/13     |
| 89/55, Pantheon Road, Egmore                | Egmore               | Pantheon Road        | 89/55      |
| C22 Bandra Kurla Complex Bandra East Mumbai | Mumbai               | Bandra Kurla Complex | C22        |
|                                             | Bandra East          | Bandra Kurla Complex | C22        |
| A20 Andheri East Mumbai                     | Andheri East         |                      | A20        |
|                                             | Mumbai               | Andheri East         | A20        |
| 168 Koregoon Dark Dune                      | Pune                 | Koregaon Park        | 16B        |
|                                             | Koregaon Park        |                      | 16B        |
| SCO-51 Sector-21-C Chandigarh               | Sector 21C           |                      | SCO 51     |
|                                             | Chandigarh           | Sector 21C           | SCO 51     |
| B2/1277 Sector 30-B Chandigarh              | Sector 39B           | Block B Type 2       | 1377       |
|                                             | Chandigarh           | Block B Type 2       | 1377       |
| D-15. South Extension Part 1                | South Extension Part |                      |            |
|                                             | 1                    | Block D              | 15D        |
| A 14/11, Vasant Vihar, New Delhi            | Vasant Vihar         | Block A              | A14/11     |
| A-53, Vasant Vihar                          | Vasant Vihar         | Block A              | 53         |

You can select house numbers as your destination in the following manner;

- Option 1 Using the Find Street Address tab
  - This is where the user actually enters the complete address and search.
- Option 2 Using the map display
  - Idea here is to browse the map of corresponding locality, find the address on map and select it as destination.

#### Let us search for one Address

## **Option 1 - Using the Find Street Address Tab – An example:**

House number address: B87, Defence Colony, New Delhi

Step 1: Go to Find Location -> Find Street Address

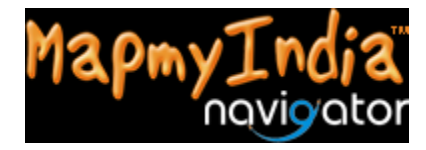

Step 2: Enter as below:

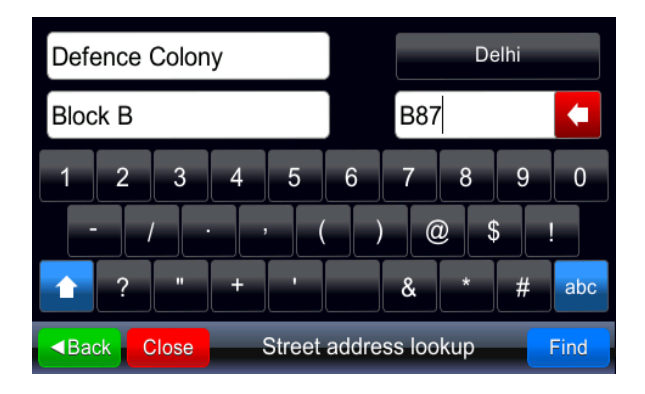

Step 3: Select your destination to Navigate

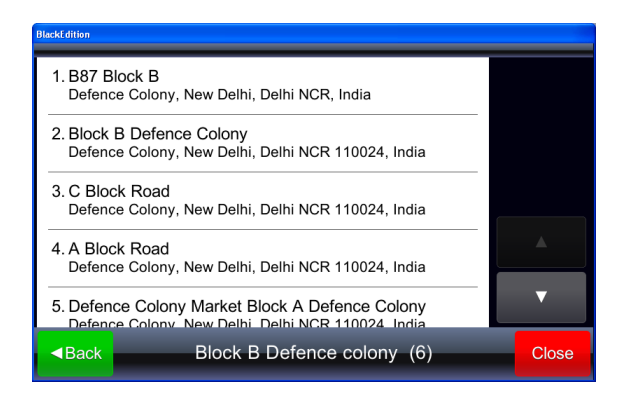

## **Option 2** - Using the map display – An example:

We will use the same address example - B87, Defence Colony, New Delhi

Step 1: Go to Find Location -> Find Street Address

Step 2: Enter the following to reach within the proximity of the destination:

- Box 1: Defence Colony; Box 2: Block B OR
- Box 1: New delhi; Box 2: Defence Colony

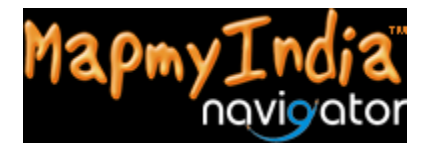

| Defe                                                                                                    | ence | Colon | У |        |       |         | De  | elhi |      |
|----------------------------------------------------------------------------------------------------|------|-------|---|--------|-------|---------|-----|------|------|
| Bloc                                                                                                    | k B  |       |   |        |       | Hin     | 0.  |      |      |
| 1                                                                                                    | 2    | 3     | 4 | 5      | 6     | 7       | 8   | 9    | 0    |
|                                                                                                    |      | /     |   |        |       | ) (0    |     | \$   | !    |
|                                                                                                    | ?    | "     | + | •      |       | &       |     | #    | ABC  |
| <bac< td=""><td>ck C</td><td>Close</td><td></td><td>Street</td><td>addre</td><td>ess loo</td><td>kup</td><td></td><td>Find</td></bac<> | ck C | Close |   | Street | addre | ess loo | kup |      | Find |

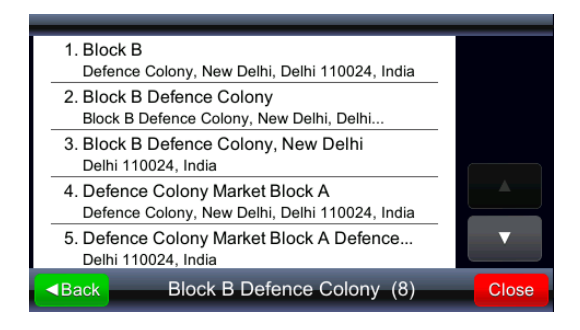

Step 3: Browse the map area and find House number B87 on the MAP.

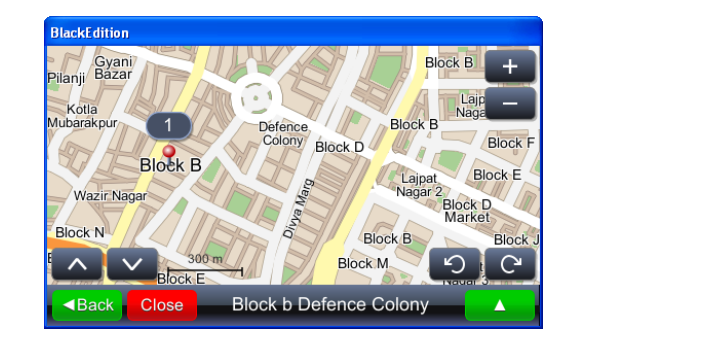

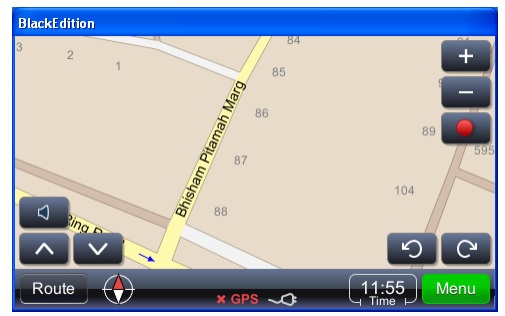

Step 4; Once you find the address, tap on it and Click 'Navigate To' in the pop-up menu to reach your DESTINATION.

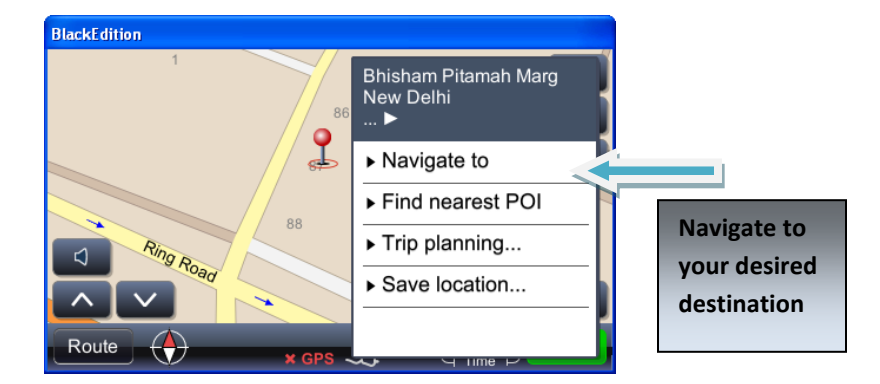

#### More examples

For more examples for House number search, please refer to the table in Annexure A to this document. It contains sample addresses in various localities/colonies and also, suggests what you need to type in Box 1, and Box 2 of the Find Street Address tab. It also suggests what you can enter in Box 3; but use it depending on which House number search method you are following.

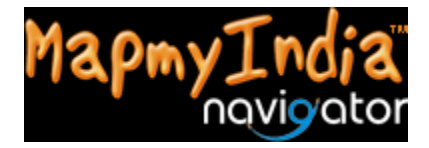